# Restaurar el equipo a un punto anterior en Windows 7

En algunas ocasiones, se debe iniciar el ordenador en **modo seguro**, para resolver algún problema puntual, o para ejecutar un antivirus o borrar manualmente algún virus. En el modo seguro, Windows carga los archivos de inicio mínimos, de forma que los mecanismos de la mayoría de los virus para engancharse al inicio de Windows no funcionarán. De acuerdo al sistema operativo, estas son las acciones a llevar a cabo:

 Se accede presionándola tecla F8 justo después de encender el equipo. Presione F8 repetidamente mientras arranca el PC hasta que aparezca el menú de inicio, y elija "Modo seguro".

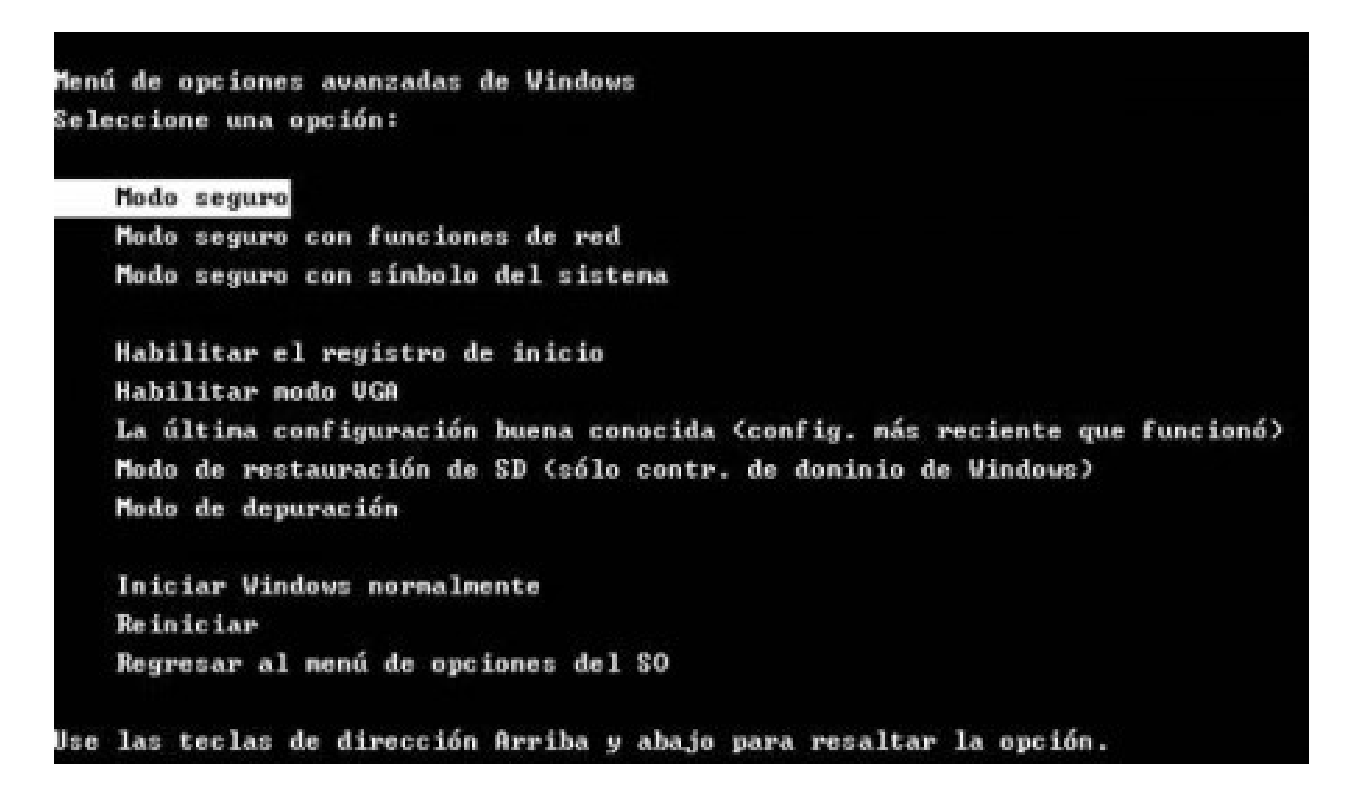

2. Para acceder a esta funcionalidad sólo hace falta ir a:

Inicio->Todos los Programas->Accesorios-> Herramientas del Sistema->Restaurar sistema.

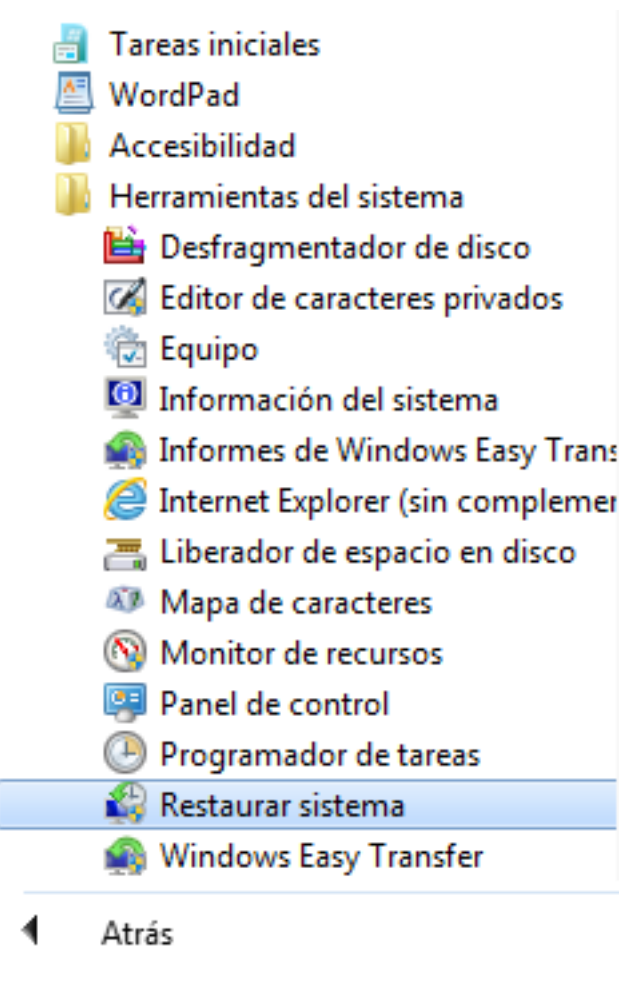

3. Nos aparece la ventana "Restaurar archivos y configuración del sistema" y pulsamos en Siguiente.

| 🌮 Restaurar sistema | X                                                                                                    |
|---------------------|----------------------------------------------------------------------------------------------------|
|                     | Restaurar archivos y configuración del sistema                                                                                                    |
|                     | Restaurar sistema puede ayudar a corregir los problemas que puedan<br>provocar que el equipo se ejecute con lentitud o deje de responder.                                                      |
|                     | Restaurar sistema no afecta a los documentos, imágenes o datos<br>personales. Es posible que se desinstalen programas y controladores<br>instalados recientemente. Es reversible este proceso? |
|                     |                                                                                                    |
|                     |                                                                                                    |
|                     |                                                                                                    |
|                     |                                                                                                    |
|                     |                                                                                                    |
|                     | < Atrás Siguiente > Cancelar                                                                                                    |

4. Se nos abrirá otra pantalla en la que seleccionaremos el día del estado anterior y el estado a escoger, puesto que en varios días se pueden tener distintos puntos de restauración. Por ejemplo, seleccionamos el día 7 de junio de 2013, único punto que tenemos en el ejemplo:

| Restaurar sistema           Restaurar el equipo al estado anterior al evento seleccionado      |                |             |                   |  |  |
|------------------------------------------------------------------------------------------------|----------------|-------------|-------------------|--|--|
| <u>¿Cómo se elige un punto de restauración?</u><br>Zona horaria actual: Hora de verano romance |                |             |                   |  |  |
| Fecha y hora                                                                                   | Descripción    |             | Тіро              |  |  |
| 07/06/2013 8:52:56                                                                             | Windows Update |             | Actualización crí |  |  |
|                                                                                                |                |             |                   |  |  |
|                                                                                                |                |             |                   |  |  |
|                                                                                                |                |             |                   |  |  |
|                                                                                                |                |             |                   |  |  |
|                                                                                                |                |             |                   |  |  |
| Mostrar más puntos de restauración Detectar programas afectados                                |                |             |                   |  |  |
|                                                                                                | < At           | rás Siguien | te > Cancelar     |  |  |

5. A continuación, se nos pide confirmación de los discos que se van a restaurar, como podemos observar sólo se restaurará la unidad del Sistema, pulsamos en siguiente:

| Restaurar sistema necesita qu                                      | ue confirme las unidades que desea restaurar.                                            |
|--------------------------------------------------------------------|------------------------------------------------------------------------------------------|
| Punto de restauración seleccionado                                 | o:                                                                                       |
| 07/06/2013 8:52:56 Actualización o                                 | crítica: Windows Update                                                                  |
| Zona horaria actual: Hora de verar                                 | no romance                                                                               |
| A Debe restaurar siempre la                                        | a unidad que contiene Windows. La restauración de otras unidades es                      |
| Deber ebedarar biempre la                                          |                                                                                          |
| opcional.                                                          |                                                                                          |
| Upidad                                                             | Estado                                                                                   |
| Unidad Vindows 7 (C:) (Sistema)                                    | Estado                                                                                   |
| Unidad<br>Windows 7 (C:) (Sistema)<br>Windows 7 (C:)               | Estado<br>Listo para restaurar<br>No se encuentra la unidad                              |
| Unidad<br>Windows 7 (C:) (Sistema)<br>Windows 7 (C:)<br>Datos (C:) | Estado<br>Listo para restaurar<br>No se encuentra la unidad<br>No se encuentra la unidad |
| Unidad<br>Windows 7 (C:) (Sistema)<br>Windows 7 (C:)<br>Datos (C:) | Estado<br>Listo para restaurar<br>No se encuentra la unidad<br>No se encuentra la unidad |
| Vindows 7 (C:) (Sistema) Windows 7 (C:) Datos (C:)                 | Estado<br>Listo para restaurar<br>No se encuentra la unidad<br>No se encuentra la unidad |
| Vindad<br>Windows 7 (C:) (Sistema)<br>Windows 7 (C:)<br>Datos (C:) | Estado<br>Listo para restaurar<br>No se encuentra la unidad<br>No se encuentra la unidad |
| Vindad<br>Windows 7 (C:) (Sistema)<br>Windows 7 (C:)<br>Datos (C:) | Estado<br>Listo para restaurar<br>No se encuentra la unidad<br>No se encuentra la unidad |

6. Por último, nos pide confirmación para efectuar la operación y nos advierte de que ésta operación no tiene vuelta atrás. Pulsamos en Sí.

| P |                                                                                                    |
|---|----------------------------------------------------------------------------------------------------|
|   | Una vez iniciado, no es posible interrumpir Restaurar sistema.<br>¿Desea continuar?                                                                                                    |
|   | Restaurar sistema no podrá deshacerse hasta que se haya completado. Si Restaurar<br>sistema se está ejecutando en modo seguro o desde el menú Opciones de<br>recuperación del sistema, no podrá deshacerse. |
|   | Sí No                                                                                                    |

Solución única ID: #1607 Autor: Editor de la Unidad de Investigación y Docencia Última actualización: 2016-09-13 13:52